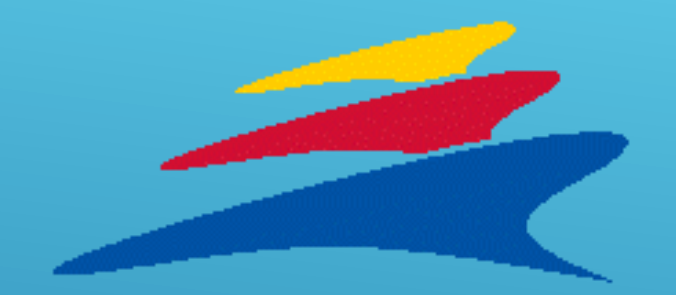

# SKAFFA TÄVLINGSLICENS

Lathund hur du skaffar tävlingslicens samt vid behov försäkring till ditt barn/"underhållsberättigade".

Licensperiod 1.8.-31.7.

| 09:18                                        |           |
|----------------------------------------------|-----------|
| Honny Hammar<br>Generation<br>Sport-ID 60364 | -Frikeson |
| MEDLEMSKAP LICENSER FÖRS                     |           |
| १०१ Grupper                                  |           |
| Gör inköp<br>Licenser • Försäkrin            | gar       |
| Pörmåner                                     |           |
| UNDERHÅLLSBERÄTTIGADE                        |           |
| 🕒 🔎 Eriksson                                 |           |
| Gå till Suomisports                          | e-tjänst  |

### ÖPPNA DIN SUOMISPORT APP OCH KLICKA PÅ DEN "UNDERHÅLLSBERÄTTIGADE".

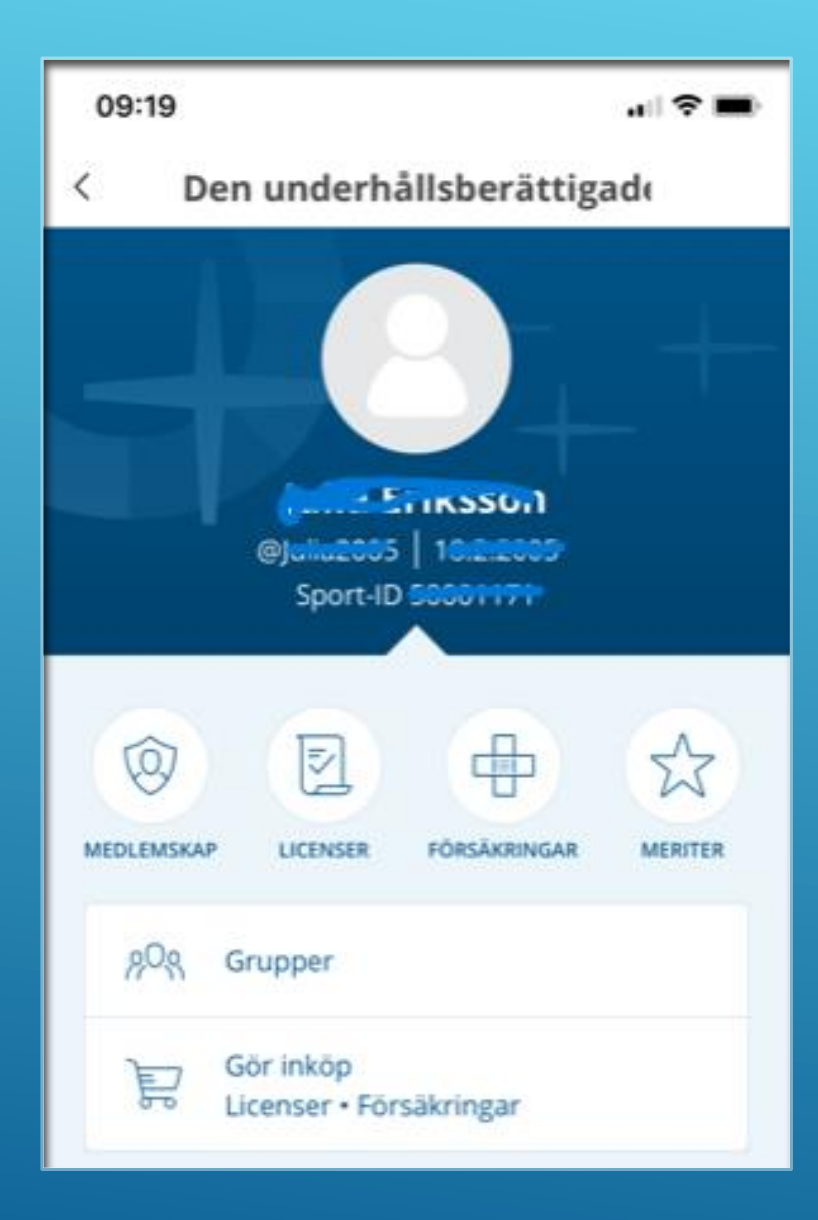

## KLICKA PÅ "GÖR INKÖP"

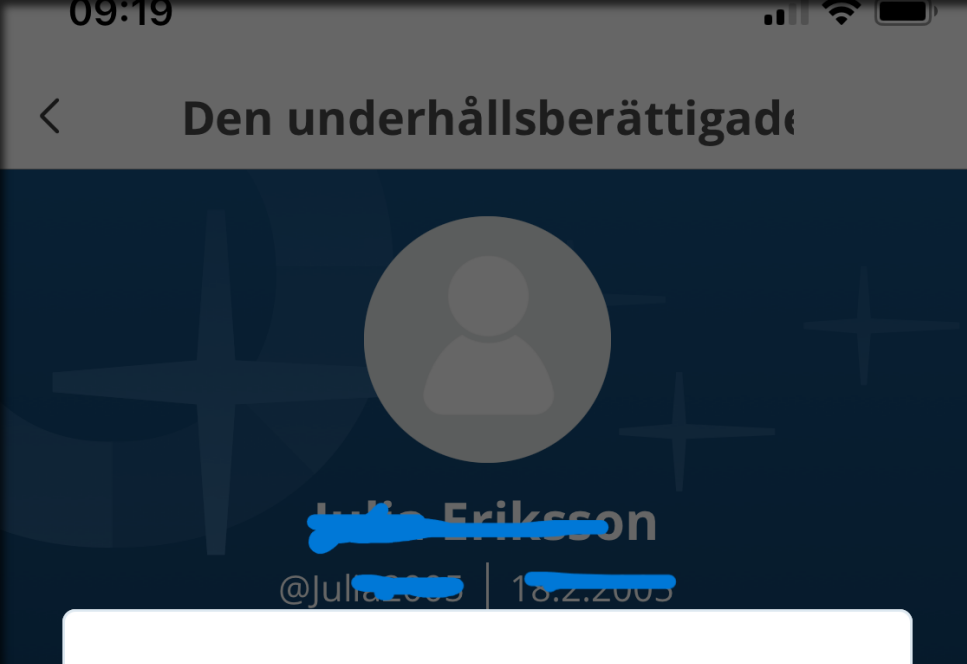

#### Suomisport öppnas i en webbläsare

Tills vidare är det möjligt att köpa produkter endast i Suomisports e-tjänst.

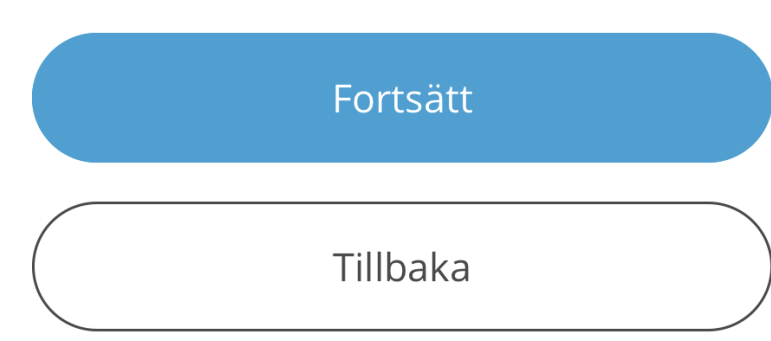

## DÅ ÖPPNAS SUOMISPORT I EN WEBLÄSARE.

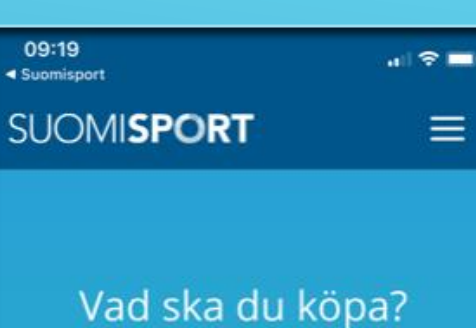

Välj önskad produkt nedan. En del försäkringar säljs endast med licenser/spelpass.

Licens/spelpass; eller licens/spelpass med försäkring

Enbart försäkring

Jag vill komplettera min köpta licens/mitt köpta spelpass med en försäkring

# AA suomisport.fi C <</td> > ① ① ① ① ② ② ② ③ ② ② ③ ③ ③ ③ ③ ③ ③ ③ ③ ③ ③ ③ ③ ③ ③ ③ ③ ③ ③ ③ ③ ③ ③ ③ ③ ③ ③ ③ ⑤ ⑤ ⑤ ⑤ ③ ⑤ ⑤ ⑤ ⑤ ⑤ ⑤ ⑤ ⑤ ⑤ ⑤ ⑤ ⑤ ⑤ ⑤ ⑤

#### VÄLJ VAD DU SKA KÖPA.

## I DETTA FALL ÄR DET LICENS.

#### HÄR KAN DU VÄLJA OM DU BEHÖVER LICENS MED ELLER UTAN FÖRSÄKRING.

#### Licenser/spelpass alltså!

Låt oss ännu kontrollera: ska du köpa en licens/ett spelpass till dig själv eller ett barn som du har vårdnaden om?

Till mig själv: Harring Harring

Till mitt barn: die Srikeson

Till mitt barn vars uppgifter ännu inte finns på Suomisport

#### VÄLJ TILL VEM DU SKA KÖPA LICENSEN.

#### I DETTA FALL: "TILL MITT BARN"

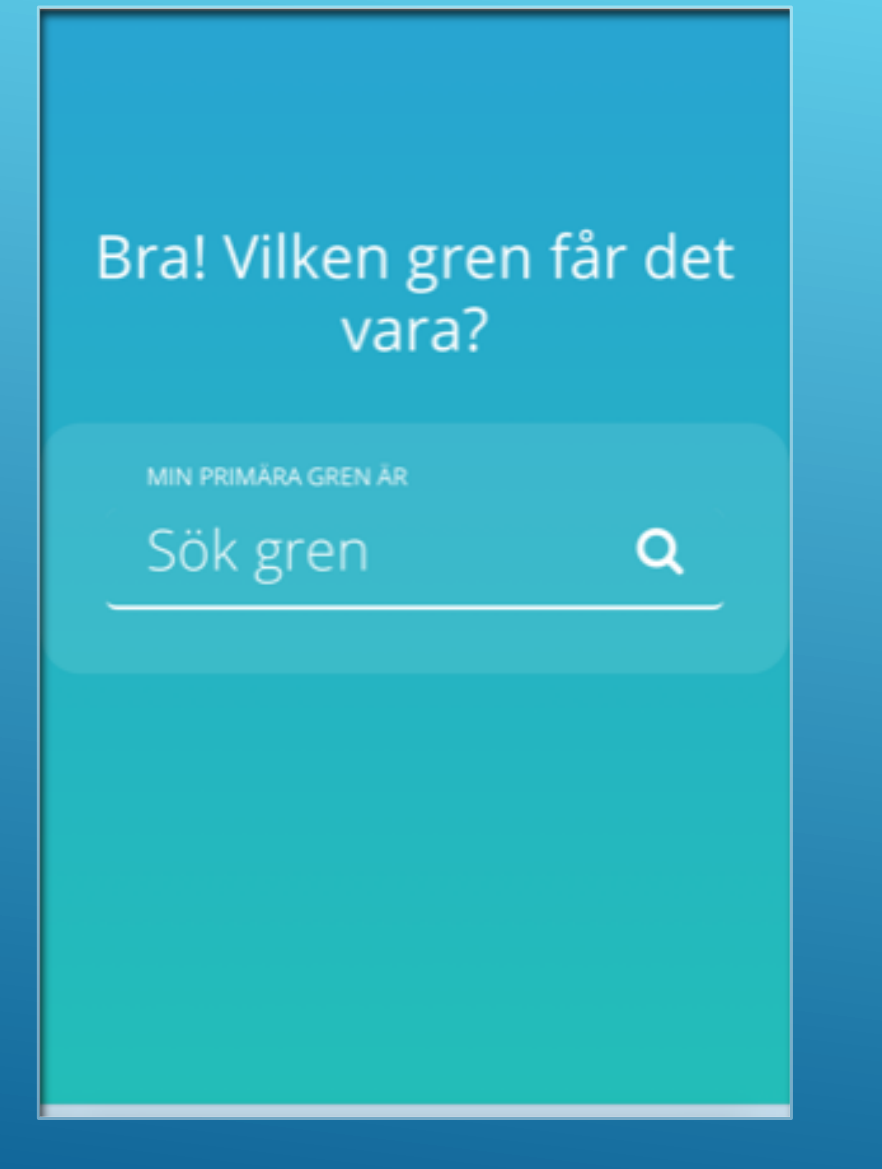

### HÄR SKRIVER DU ORDET "UINTI"

VILKET BETYDER SIMNING PÅ FINSKA, TYVÄRR KAN MAN EJ SÖKA PÅ ORDET "SIMNING" ÄNNU 2023, VI HOPPAS DET ÄNDRAS FRAMÖVER.

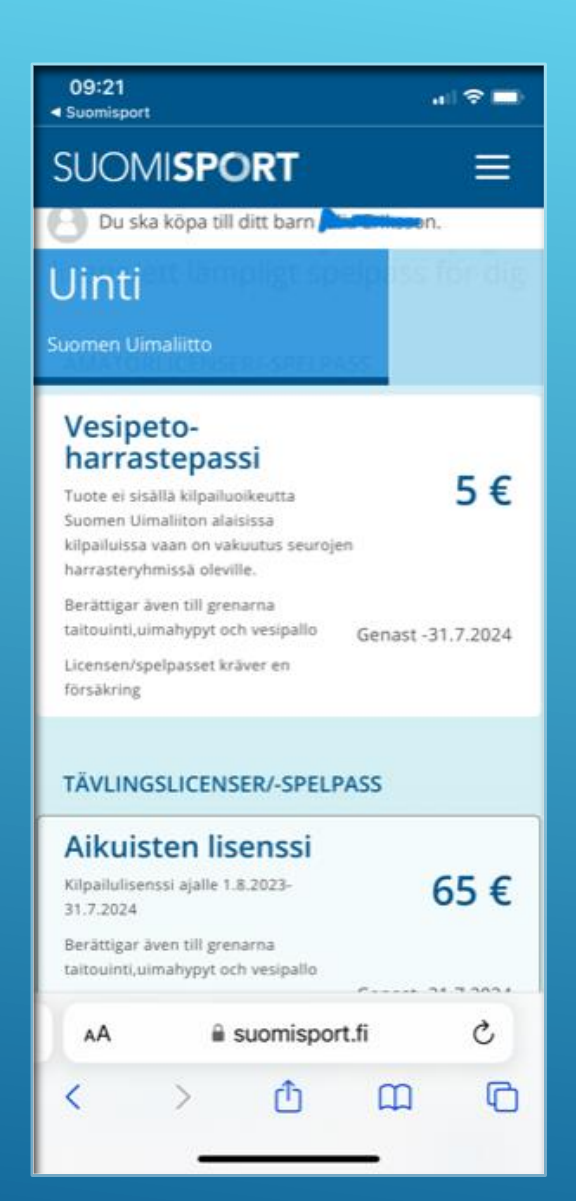

## HÄR SKA DU VÄLJA LICENS OCH OM DU VILL FÖRSÄKRING.

' I DETTA FALL BLIR DET "AIUKISTEN LISENSSI", DÅ BARNET I FRÅGA ÄR ÖVER 17ÅR. I EXEMPLET VALDES INGEN FÖRSÄKRING, DÅ DET REDAN FINNS EN SKILLD FRITIDSFÖRSÄKRING SOM TÄCKER TÄVLINGSRESOR BARNET I FRÅGA)

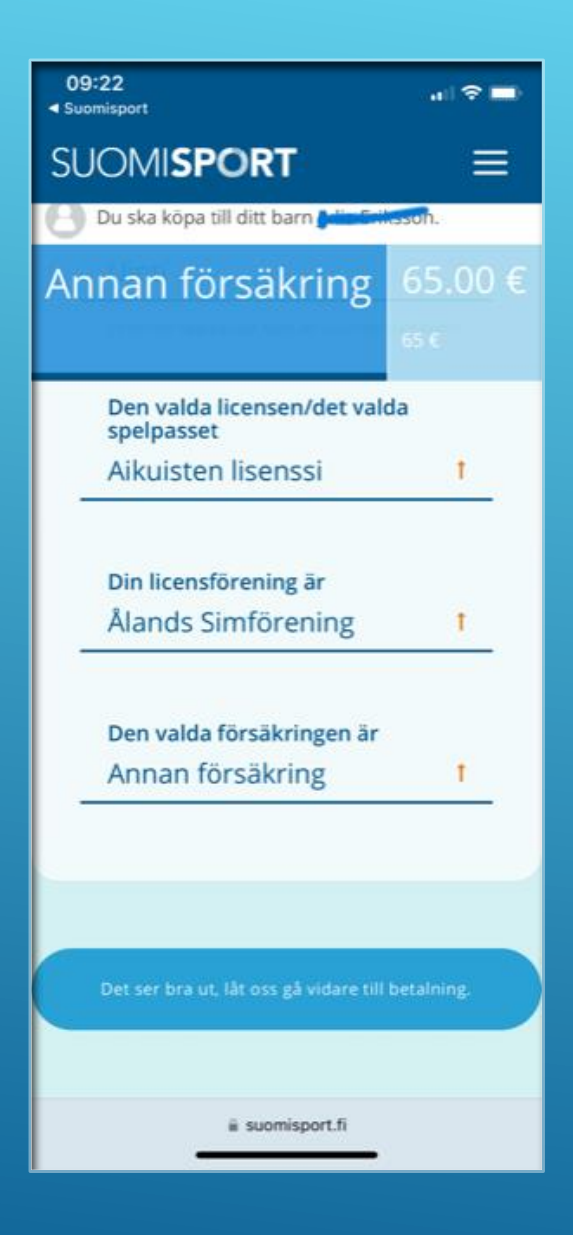

HÄR KOLLAR DU ATT ALLA UPPGIFTER STÄMMER OCH VÄLJ SEDAN ATT GÅ TILL BETALNINGEN.

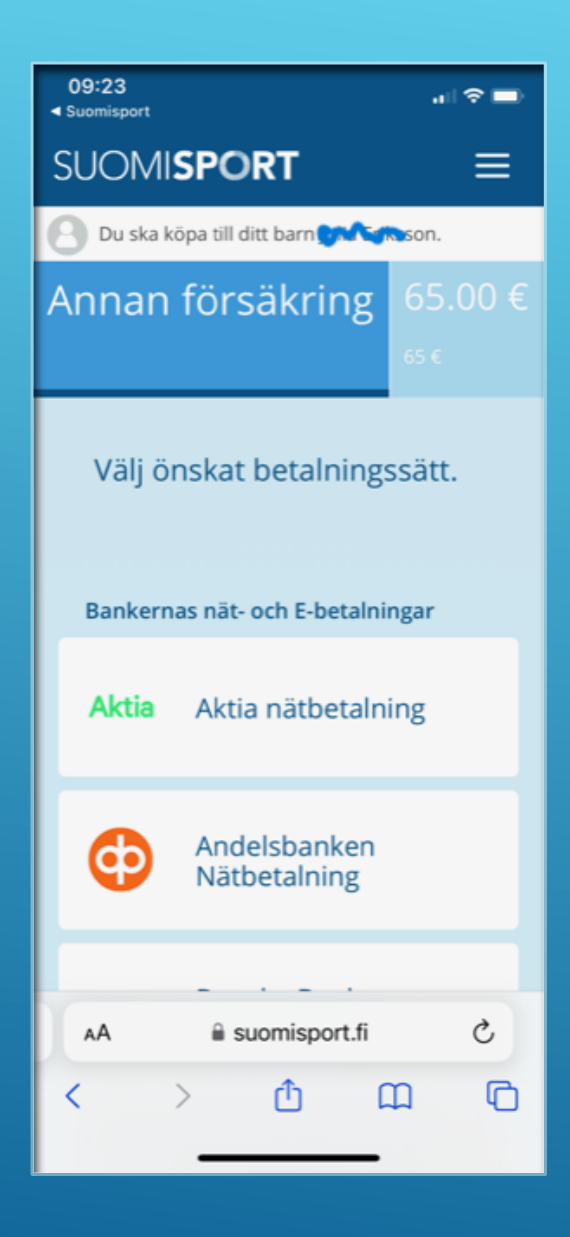

## I DETTA STEG VÄLJER DU BETALNINGSSÄTT. I DETTA EXEMPEL VALDES NORDEA BANK.

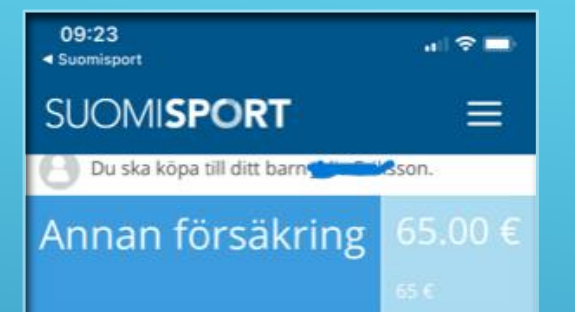

- Jag ger mitt samtycke till att om jag köper en tävlingslicens överförs mina uppgifter till tävlingsoch licensdatasystemet för grenförbundet (Suomen Uimaliitto). Samtidigt förbinder jag mig till att följa de gällande antidopingreglerna för WADA, Finlands centrum för etik inom idrotten FCEI, Internationella olympiska kommittén IOK samt de gällande regelverken inom det internationella och nationella grenförbundet (Läs mer: suek.fi/web/sv) samt till grenförbundets stadgar och på basen av dem utfärdade regler för tävlingsverksamhet och disciplin. Därtill godkänner jag att FCEI har rätt att granska uppgifterna i registret för att utreda dopingförseelser.
- Jag har läst igenom och godkänner den valda licensen (Aikuisten lisenssi) registerbeskrivningens.

Jag har läst igenom villkoren, låt oss gå vidare till betalning 65.00 €

ii suomisport.fi

KLICKA I ATT DU GER DITT SAMTYCKE TILL BÄGGE PUNKTERNA OCH GÅ VIDARE TILL BETALNING.

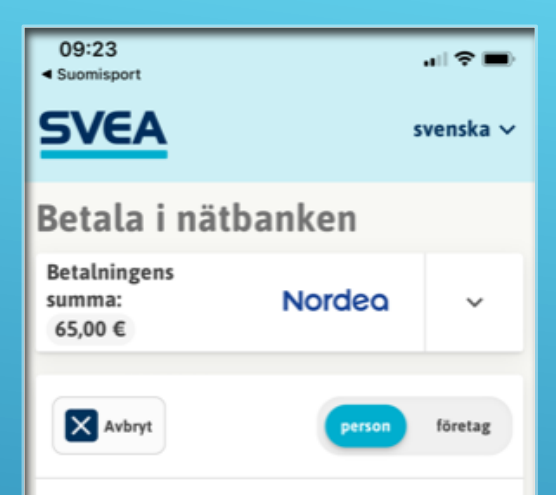

I det övre hörnet kan du ändra betalningsmetod mellan företags- och privatkund.

Genom att fortsätta godkänner du att Svea Payments Oy inleder ett betalningsuppdrag från kontot du valt. Du förflyttas till din egna bank för att acceptera betalningen. Samtidigt accepterar du att Svea Payments Oy behandlar de personuppgifter som är nödvändiga för genomförandet av detta betalningsuppdrag.

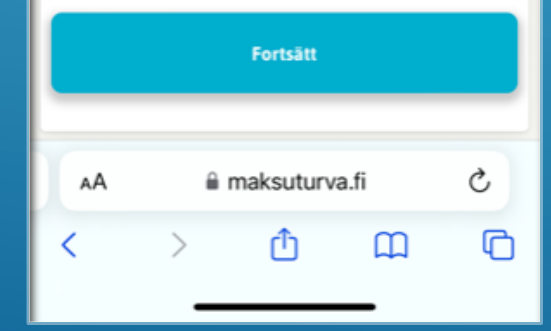

## GENOMFÖR BETALNINGEN.

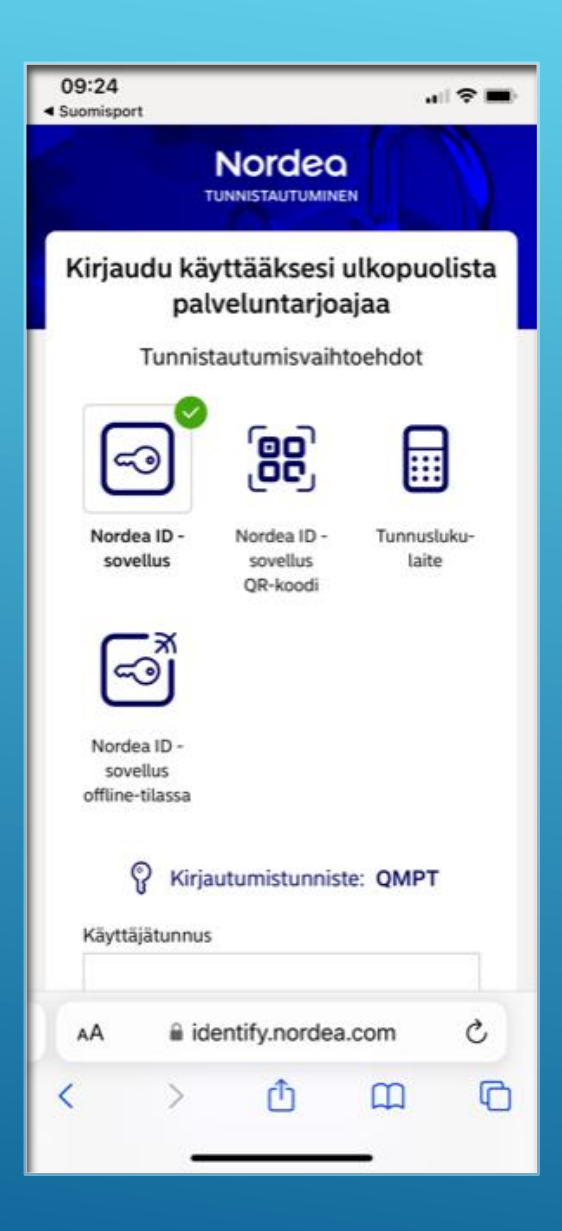

#### FYLL I DINA BANK UPPGIFTER. (I DETTA FALL GJORDES DET MED NORDEA BANK-ID.

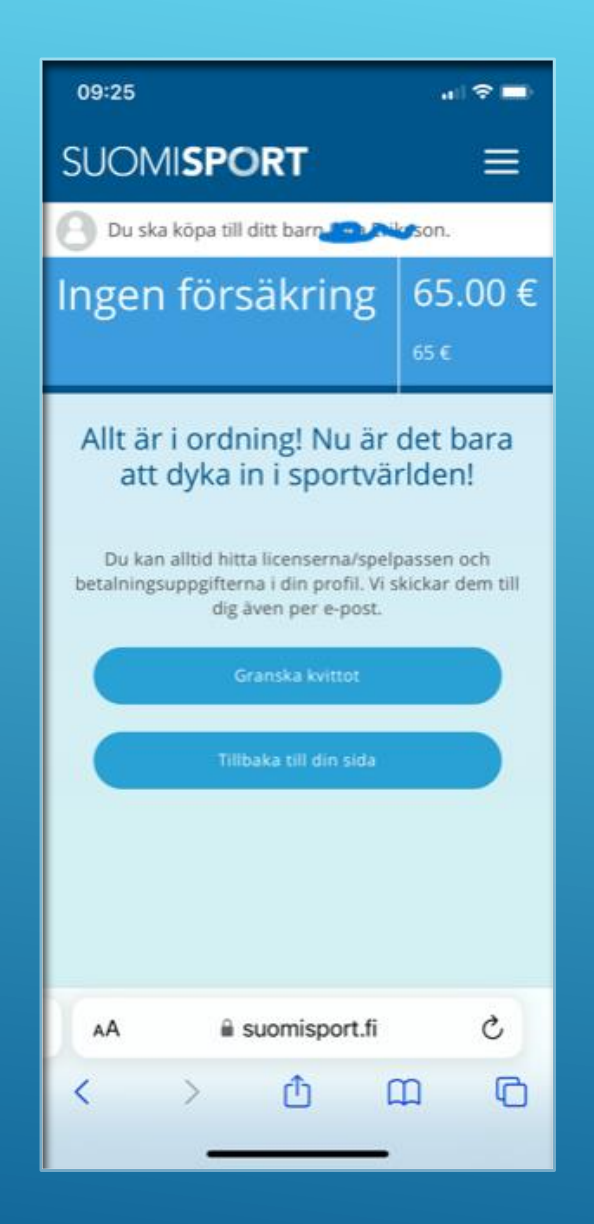

## NU ÄR KÖPET GENOMFÖRT.

DU KAN GRANSKA KVITTOT OM DU VILL, ELLER GÅ TILLBAKA TILL DIN SIDA.

DÄR KAN DU DUBBELKOLLA ATT LICENSEN ÄR KÖPT, GENOM ATT (OM DU KÖP LICENS TILL BARNET), KLICKA PÅ BARNETS NAMN OCH TITTA UNDER "LICENSER" ATT DET FINNS EN AKTIV LICENS DÄR.

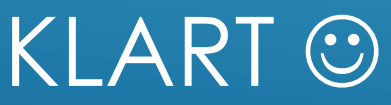